## <u>Guide d'utilisation de la mise à niveau logici</u>elle d'iCarsoft<sup>®</sup> i820

Cette fonction permet à l'utilisateur de mettre à jour le logiciel de l'outil de balayage via un ordinateur lorsque le client en a besoin.

- Vous devez préparer les éléments suivants pour mettre à jour votre outil de balayage. Mise à jour des programmes d'application (vous l'installez selon l'annexe-A) Le logiciel du pilote USB (certainement, sauf circonstances particulières, comment installer manuellement le pilote USB selon l'annexe B). iCarsoft OBDII/EOBD&CAN Auto Diagnostic Tool i820 Un PC ou un ordinateur portable avec des ports USB A Câble de données adapté au Scan Tool
- 1) Installez les programmes de l'application de mise à jour sur votre ordinateur.

2) Cliquez sur les programmes de l'application de mise à jour dans votre ordinateur et sélectionnez le modèle du produit. (Figure1)

3) Connectez l'outil de scan à votre ordinateur avec le câble de données fourni, Assurezvous que l'outil de scan affiche **UPGRADE MODE**, vous pouvez relâcher le bouton ENTER. Pendant que vous démarrez

vous ne devez pas toucher les touches de l'outil de balayage ni tirer sur le câble de données.

4) L'application de mise à jour affichera l'interface de mise à jour Lorsque vous sélectionnez l'icône de mise à jour.

| iCarsof              | t <sup>®</sup> Update Application V1.00                                                                                                    | _                          | ×   |
|----------------------|----------------------------------------------------------------------------------------------------|----------------------------|-----|
| OBDII Scanner        | Connecté                                                                                                    | English                    | •   |
| i800<br>i800<br>i820 | Image: Base of the second of the second o | de.<br>ograding.<br>t File | _   |
|                      |                                                                                                    |                            |     |
| Copyright © Icarso   | oft Technology Inc . All rights reserved .                                                                                                    | www.icarsoftech            | .de |
|                      | Figure1                                                                                                    |                            |     |

5 ) Cliquez sur le bouton Sélectionner le fichier pour sélectionner le fichier du programme

|              |                                             | Connecté                   |                                                   | English               |
|--------------|---------------------------------------------|----------------------------|---------------------------------------------------|-----------------------|
| 1800         |                                             | Print Den                  | About                                             |                       |
| <b>i</b> 820 | Step Name<br>Step Step Step Step File name: | Date m<br>kage.bin 6/6/201 | odified T <sub>3</sub><br>712:08 AM Bi<br>nd star | Mode.<br>t upgrading. |
|              | Files of type: BI                           | N Files(*bin)              | Cancel                                            | ect File              |

Figure2

6) Cliquez sur le bouton **Mettre à jour** pour sélectionner les langues que vous vouliez et commencer à mettre à jour l'outil de scan.

| iCarsof            | 🕇 <sup>®</sup> Update Applic | ation V1.00    | – ×                               |
|--------------------|------------------------------|----------------|-----------------------------------|
| OBDII Scanner      | <b>⊦i820</b>                 | Connecté       | English 🚽                         |
|                    | Update                       | Print 📝 Ab     | out                               |
| i800               | Step 1: Press                |                | cable.<br>enter Upgrade Mode.     |
| i820               | Step 3: Click   VES          | 3              | e.<br>canner and start upgrading. |
|                    | C:\Users\To                  | OK Cancel      | v104\l Select File                |
|                    |                              | Update         |                                   |
| Copyright © Icarso | ft Technology Inc . All rig  | hts reserved . | www.icarsoftech.de                |
|                    |                              | Figure3        |                                   |

7) L'écran de l'outil de scan et l'application de mise à jour afficheront la barre de

| progre | iCarsof            | Update Application V1.00                                                                                                    | – ×         |
|--------|--------------------|----------------------------------------------------------------------------------------------------|-------------|
|        | OBDII Scanner      | Connecté English                                                                                                    | 1 –         |
|        | 1800               | i820<br>Update Print Dout                                                                                                    |             |
|        | i820               | <ul><li>Step 1: Press and hold [ENTER] button before plug USB cable.</li><li>Step 2: Connect the scanner to PC by the USB cable to enter Upgrade Mode.</li><li>Step 3: Click [Select File] button to select the upgrade file.</li><li>Step 4: Click [Upgrade] button to select language(s) in scanner and start upgrading.</li></ul> |             |
|        |                    | C:\Users\Tony\Desktop\upgrade_file\i820_upgrade_file_v104\L Update                                                                                                    |             |
|        | Copyright © Icarso | ft Technology Inc . All rights reserved . www.ica                                                                                                    | rsoftech.de |

Figure4

8) L'outil de scan redémarre lorsque l'information rappelle que la mise à niveau est ok, cela signifie que la mise à niveau est terminée avec succès.

| iCarsof                                                                        | T <sup>®</sup> Update Application V1.00                                                                                                    |  |  |
|--------------------------------------------------------------------------------|----------------------------------------------------------------------------------------------------|--|--|
| OBDII Scanner                                                                  | Connecté English                                                                                                    |  |  |
| i800                                                                           | i820         Image: Description of the second state of the second state of the second sta |  |  |
| i820                                                                           | Step 4: Click [Upgrade] bu Upgrade is OK. Je(s) in scanner and start upgrading.                                                                                                    |  |  |
|                                                                                | C:\Users\Tony\Desktop\upgrade_file\i820_upgrade_file_v104\\ Select File                                                                                                    |  |  |
|                                                                                | Update                                                                                                    |  |  |
|                                                                                |                                                                                                    |  |  |
| Copyright © Icarsoft Technology Inc . All rights reserved . www.icarsoftech.de |                                                                                                    |  |  |
| Figure5                                                                        |                                                                                                    |  |  |

## Annexe-A : Comment installer l'application de mise à jour de l'outil de numérisation ?

Vous devez installer l'application de mise à jour afin de mettre à jour le logiciel le plus récent de l'outil de scan lorsque le client en a besoin.

1) Copiez ou téléchargez le fichier iCarsoft\_PCClientKits\_Setup sur votre ordinateur avec un port USB.

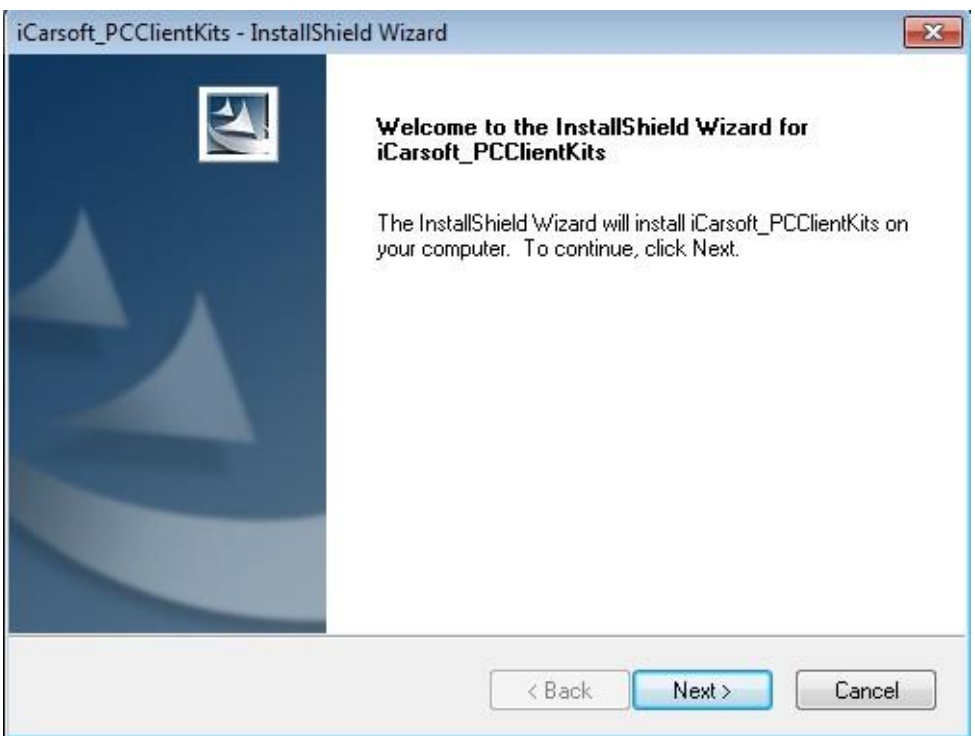

Figure A-1

2) Vous pouvez voir l'interface de Modifier, réparer ou supprimer le programme, sélectionnez un modèle que vous vouliez pour continuer.

| iCarsoft_PCClientKits - InstallShield Wizard                                    | ×                                   |
|---------------------------------------------------------------------------------|-------------------------------------|
| Choose Destination Location<br>Select folder where setup will install files.    |                                     |
| Setup will install iCarsoft_PCClientKits in the following                       | folder.                             |
| To install to this folder, click Next. To install to a diffe<br>another folder. | ent folder, click Browse and select |
| Destination Folder<br>C:\\iCarsoft\iCarsoft_PCClientKits                        | Browse                              |
| Install5hield                                                                   | Back Next > Cancel                  |

## Figure A-2

3) Cliquez sur le bouton **Suivant** pour continuer l'opération suivante.

| iCarsoft_PCClientKits - InstallShield Wizard                                                    | <b>—</b> ×-          |
|-------------------------------------------------------------------------------------------------|----------------------|
| <b>Ready to Install the Program</b><br>The wizard is ready to begin installation.               | AN A                 |
| Click Install to begin the installation.                                                        |                      |
| If you want to review or change any of your installation settings, click Back. (<br>the wizard. | Click Cancel to exit |
|                                                                                                 |                      |
|                                                                                                 |                      |
|                                                                                                 |                      |
|                                                                                                 |                      |
|                                                                                                 |                      |
|                                                                                                 |                      |
| InstallShield                                                                                   |                      |
| < Back Install                                                                                  | Cancel               |
|                                                                                                 |                      |

Figure A-3

4 ) Veuillez patienter quelques instants lorsque l'état de configuration a été affiché.

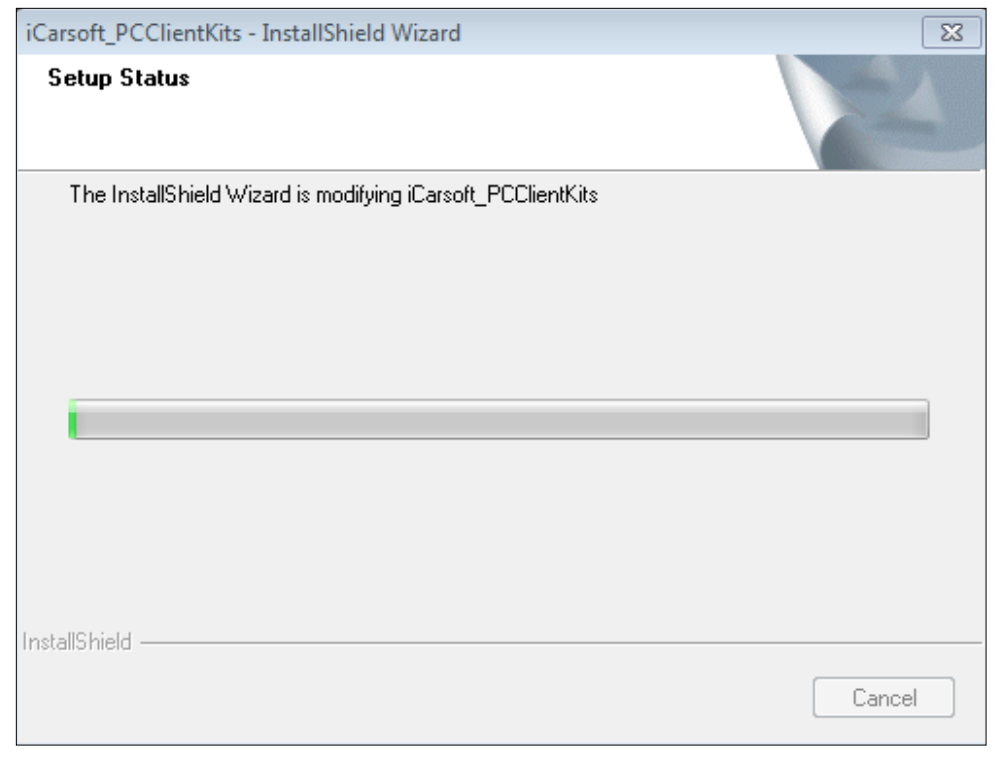

Figure A-4

5 ) Veuillez cliquer sur le bouton Installer ce pilote pour continuer lorsque le système win7 s'affiche comme ci-dessous.

| 😵 Wir        | ndows Security                                                                                                    | 3 |
|--------------|----------------------------------------------------------------------------------------------------|---|
| $\bigotimes$ | Windows can't verify the publisher of this driver software                                                                                                    |   |
|              |                                                                                                    |   |
|              | Don't install this driver software                                                                                                    |   |
|              | You should check your manufacturer's website for updated driver software for your device.                                                                                                    |   |
|              | Install this driver software anyway<br>Only install driver software obtained from your manufacturer's website or<br>disc. Unsigned software from other sources may harm your computer or steal<br>information. | I |
| ی د          | See details                                                                                                    |   |
|              |                                                                                                    |   |

Figure A-5

6) Cliquez sur le bouton **Finish** pour terminer toute l'opération, et double-cliquez sur le raccourci du bureau de Update Application pour mettre à jour le logiciel plus récent de l'outil de scan.

| iCarsoft_PCClientKits - InstallS | hield Wizard                                                                                                    |
|----------------------------------|----------------------------------------------------------------------------------------------------|
|                                  | Maintenance Complete<br>InstallShield Wizard has finished performing maintenance<br>operations on iCarsoft_PCClientKits. |
|                                  | < Back Finish Cancel                                                                                                    |

Figure A-6

## Annexe-B : Comment installer manuellement le pilote USB de l'outil de numérisation ?

Cette fonction permet à l'utilisateur d'installer le pilote USB par le biais d'un ordinateur ne peut pas identifier votre outil de numérisation, vous devez connecter l'outil de numérisation avec le PC et l'installer manuellement.

- 1) Connectez l'outil de scan à votre ordinateur lorsqu'il ne peut pas l'identifier.
- 2) Recherchez la fonction "recherche de programmes et de fichiers" et saisissez

"gestionnaire de périphériques".

lorsque votre ordinateur était sous le système d'exploitation Win7 ou Win10, ou ouvrez le "Computer" et

sélectionnez le "Manager" lorsque votre ordinateur était un système d'exploitation Win8.

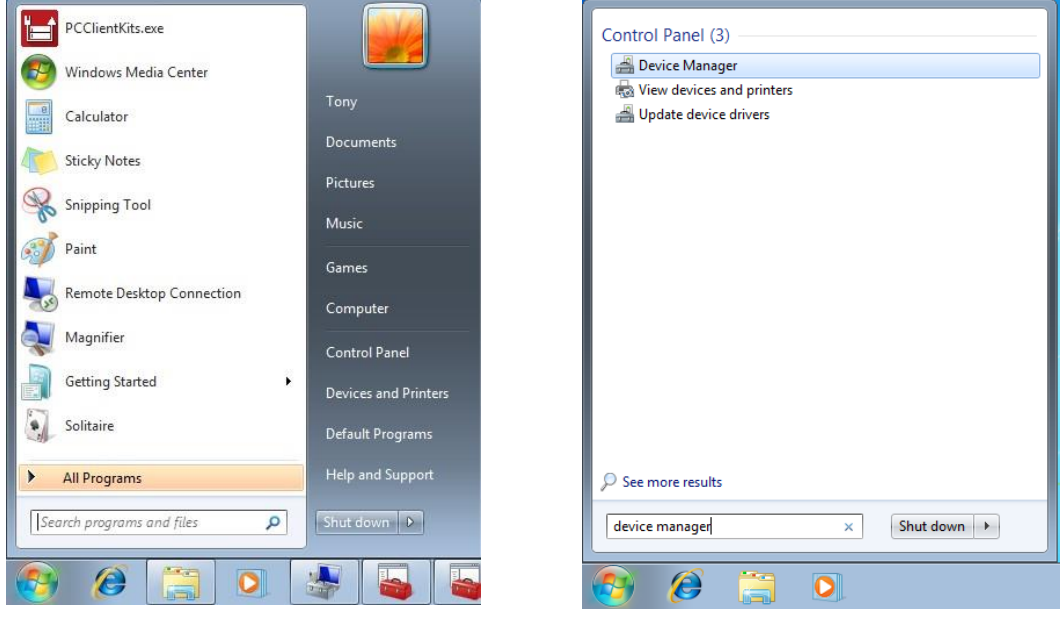

Figure

B-2-1Figure B-2-2

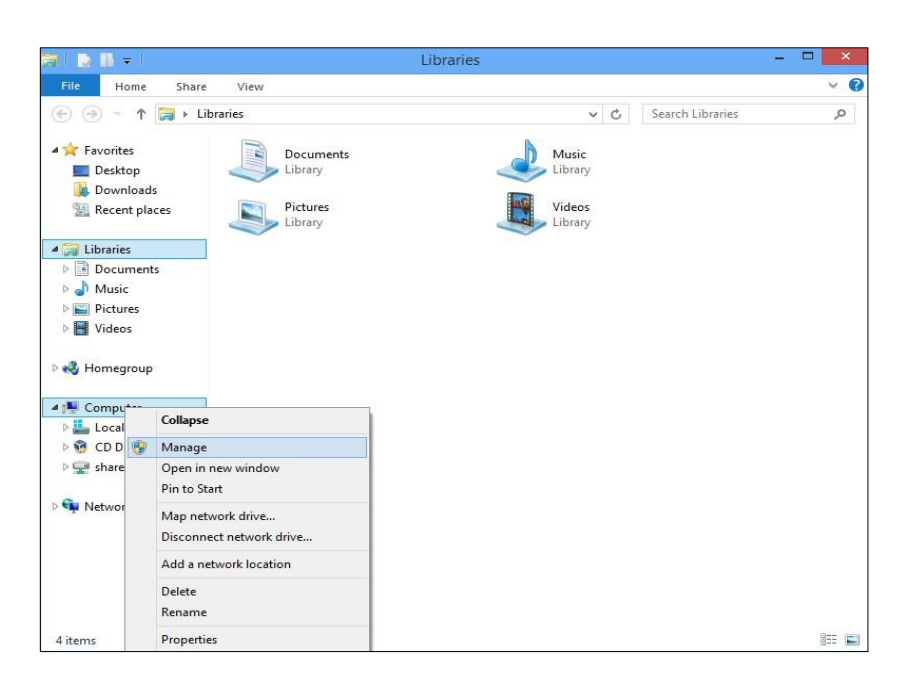

Figure B-2-3

3) Cliquez sur le port COM sans pilote USB dans la liste Gestion des ordinateurs.

| 🚡 Computer Management 💼 💼 💌 |                                           |                  |  |
|-----------------------------|-------------------------------------------|------------------|--|
| File Action View Help       |                                           |                  |  |
|                             | 風  全 長 応                                  |                  |  |
| Scomputer Management (Local | a 🚔 Tony-PC                               | Actions          |  |
| System Tools                | Batteries                                 | Device Manager 🔺 |  |
| Iask Scheduler              | Dick driver                               | More Actions     |  |
| Shared Folders              | Disk drives                               |                  |  |
| Shared Folders              | DVD/CD-ROM drives                         |                  |  |
| N Performance               | > 🕼 Human Interface Devices               |                  |  |
| 🚔 Device Manager            | IDE ATA/ATAPI controllers                 |                  |  |
| 🔺 🔄 Storage                 | > - Keyboards                             |                  |  |
| Disk Management             | Mice and other pointing devices           |                  |  |
| Services and Applications   | Monitors     Matural adapter              |                  |  |
|                             | A The Other devices                       |                  |  |
|                             | STM32 Virtual COM Port                    |                  |  |
|                             | USB2.0-CRW                                |                  |  |
|                             | Processors                                |                  |  |
|                             | Sound, video and game controllers         |                  |  |
|                             | System devices                            |                  |  |
|                             | p · · · · Oniversal senal bus controllers |                  |  |
|                             |                                           |                  |  |
|                             |                                           |                  |  |
|                             |                                           |                  |  |
|                             |                                           |                  |  |
|                             |                                           |                  |  |
|                             |                                           |                  |  |
| 4                           |                                           |                  |  |
|                             |                                           |                  |  |

Figure B-3

4) Déplacez le pointeur de la souris sur la barre de menu de la mise à jour du logiciel du pilote.

| 🚔 Device Manager                                                                                                    |                                 |  |
|----------------------------------------------------------------------------------------------------|---------------------------------|--|
| File Action View Help                                                                                                    |                                 |  |
|                                                                                                    | 🖻 😼 15                          |  |
| Tony-PC     Batteries     Gomputer     Disk drives     Display adapters     DVD/CD-ROM drives     DUD/CD-ROM drives     DUD EATA/ATAPI controller     Cetopoards     Monitors     Monitors     Monitors     Other devices     Other devices     Other devices | ;<br>evices                     |  |
| USB2.0-CRW                                                                                                    | Update Driver Software          |  |
| <ul> <li>Image: Processors</li> <li>Image: Sound, video and game</li> <li>Image: System devices</li> </ul>                                                                                                    | Disable<br>Uninstall            |  |
| 🔈 🏺 Universal Serial Bus co                                                                                                    | Scan for hardware changes       |  |
|                                                                                                    | Properties                      |  |
| Launches the Update Driver Software                                                                                                    | Wizard for the selected device. |  |

Figure B-4

5) Sélectionnez "Browse my computer for driver software" et cliquez dessus pour continuer.

| 🚔 Device Manager |                                                                                                    |        |
|------------------|----------------------------------------------------------------------------------------------------|--------|
| File Action View | v Help                                                                                                    |        |
|                  |                                                                                                    |        |
|                  | Update Driver Software - STM32 Virtual COM Port                                                                                                    |        |
| ⊳                | How do you want to search for driver software?                                                                                                    |        |
|                  | Search automatically for updated driver software<br>Windows will search your computer and the Internet for the latest driver software<br>for your device, unless you've disabled this feature in your device installation<br>settings. |        |
| □                | Browse my computer for driver software<br>Locate and install driver software manually.                                                                                                    |        |
| j∰ U             |                                                                                                    |        |
|                  |                                                                                                    | Cancel |
|                  |                                                                                                    |        |

Figure B-5

6) Parcourez le dossier du pilote USB :

C::\Program Files (x86)\iCarsoft\iCarsoft\_PCClientKits\VCP\_Driver, cliquez sur Suivant pour continuer. I'étape suivante.

| 🛞 🛙 Upda                                         | ate Dr                           |                                                                                                    | x |
|--------------------------------------------------|----------------------------------|----------------------------------------------------------------------------------------------------|---|
| Browse                                           | e for d                          | Select the folder that contains drivers for your hardware.                                                     |   |
| Search fo<br>C:\Progr                            | r driver<br>ram File<br>le subfo | <ul> <li>iCarsoft</li> <li>iCarsoft_PCClientKits</li> <li>Langs</li> <li>Manual</li> <li>VCP_Driver</li> </ul> |   |
| <ul> <li>Le</li> <li>Thi</li> <li>sof</li> </ul> | t me j<br>is list wi<br>tware ir | Internet Explorer       Internet Explorer         Folder:       VCP_Driver         OK       Cancel             |   |
| >                                                |                                  | Next Cancel                                                                                                    |   |

Figure B-6

7) Lorsque vous sélectionnez la route du Pilote USB droit, cliquez sur le bouton **Suivant** pour continuer et attendez un moment pour cette action.

|   |                                                                                                    | ×  |
|---|----------------------------------------------------------------------------------------------------|----|
| 0 | Update Driver Software - STM32 Virtual COM Port                                                                                                    |    |
|   | Browse for driver software on your computer                                                                                                    |    |
|   | Search for driver software in this location:                                                                                                    |    |
|   | C:\Program Files (x86)\iCarsoft\iCarsoft_PCClientKits\VCP_Driver  Browse                                                                                                    |    |
|   | ☑ Include subfolders                                                                                                    |    |
|   | Let me pick from a list of device drivers on my computer<br>This list will show installed driver software compatible with the device, and all driver<br>software in the same category as the device. |    |
|   | Next Cano                                                                                                    | el |

Figure B-7-1

| ) 🛽 U     | pdate Driver Software - STM32 Virtual COM Port                                                                                                    |
|-----------|----------------------------------------------------------------------------------------------------|
| Insta     | Iling driver software                                                                                                    |
|           |                                                                                                    |
| 😵 Wi      | ndows Security                                                                                                    |
| $\otimes$ | Windows can't verify the publisher of this driver software                                                                                                    |
|           |                                                                                                    |
|           | Don't install this driver software<br>You should check your manufacturer's website for updated driver software<br>for your device.                                                                             |
|           | Install this driver software anyway<br>Only install driver software obtained from your manufacturer's website or<br>disc. Unsigned software from other sources may harm your computer or steal<br>information. |
|           |                                                                                                    |

Figure B-7-2

8) Et alors l'ordinateur montrera que Windows a réussi à mettre à jour votre...

Si l'état du périphérique est conforme à la figure A-8-2, cela signifie que vous pouvez utiliser le port USB.

port normalement.

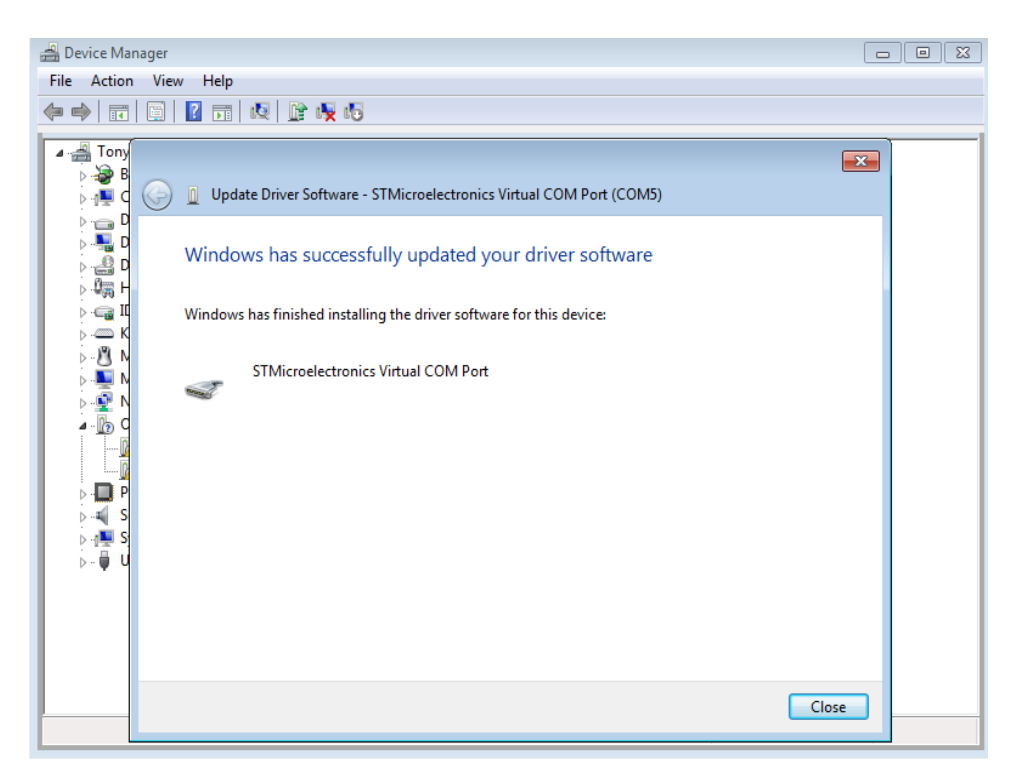

Figure B-8-1

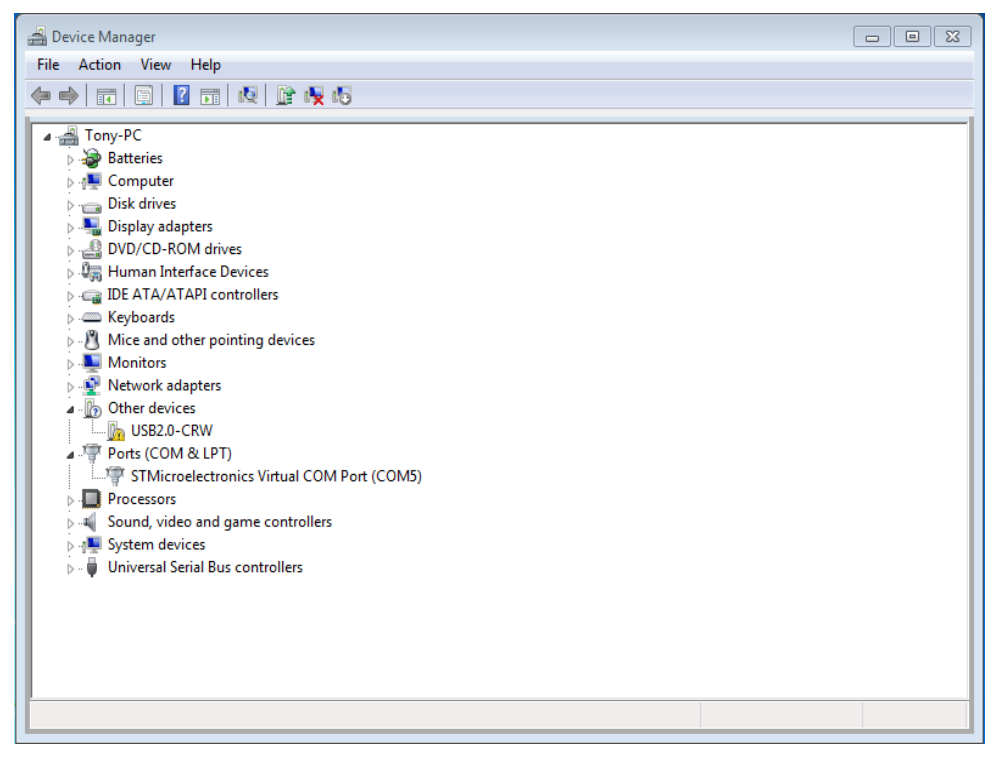

Figure B-8-2